## Step-by-Step Guide for <u>Cancellation</u> of Certificate of Registration and Hotel-keeper's Licence

| S/N | Step                                              | Screenshot                                                                                                    |
|-----|---------------------------------------------------|----------------------------------------------------------------------------------------------------|
| 1   | Go to GoBusiness                                  | g6 solutions                                                                                                    |
|     | Licensing website                                 | Welcome to GoBusiness                                                                                                    |
|     | https://dashboard.gobusines                       | Log in to GoRusiness Dashboard                                                                                                    |
|     | <u>s.gov.sg/login</u>                             | Apply for or manage your licences & accreditations.                                                                                                    |
|     | Log in to GoBusiness                              | User with or registered UEN                                                                                                    |
|     | Licensing using SingPass or                       |                                                                                                    |
|     | CorpPass.                                         | Login Bright Mr. Albairo<br>and annount 15 Bright Mr. Albairo<br>and annount 15 Bright Mr. Albairo                                                                                                    |
|     | -                                                 | Need Help? Boot out 7.60                                                                                                    |
|     |                                                   |                                                                                                    |
|     |                                                   |                                                                                                    |
| 2   | Go to the top menu and                            | <b>Gobusiness</b> Dashboard My Submissions Licences Accreditations Levy Help                                                                                                    |
|     | Licences"                                         |                                                                                                    |
|     |                                                   |                                                                                                    |
|     | Locate the licence you wish                       | My Licences                                                                                                    |
|     | to cancel in the list.                            | Juan in a Million Pte Lte                                                                                                    |
|     |                                                   | Amend Licences                                                                                                    |
|     | Alternatively, use the<br>Search bar to find your | Change Profile Submit Returns                                                                                                    |
|     | licence by entering the                           | Verify Licence                                                                                                    |
|     | Licence Number.                                   |                                                                                                    |
|     |                                                   |                                                                                                    |
|     |                                                   |                                                                                                    |
|     |                                                   |                                                                                                    |
|     |                                                   |                                                                                                    |
|     |                                                   |                                                                                                    |
| 3   | For the application that you                      | Certificate of Registration and Hotel-Keeper's Licence HLB Active 24 Jul 2024 26 Oct 2025 Select Action V                                                                                                    |
|     | would like to cancel, select                      | Download                                                                                                    |
|     | "Cancel" from the list of                         | View Form                                                                                                    |
|     | actions.                                          | Amend                                                                                                    |
|     |                                                   | Submit Returns                                                                                                    |
| 4   | Complete the relevant fields                      | Connect tab                                                                                                    |
|     | (if any) and click<br>"Application Details" to go | Applications trainin     You are applying to cancel Certificate of Registration and Hotel-Keeper's Licence (HLB)     All fields are instructory unless stands or applicat. Proce rate that processing time may be dedeed if incomplete or insocurate information is submitted.     To the other interval |
|     |                                                   | C Mittedue 1 Media to Company     Dectoration                                                                                                    |
|     | to the next page.                                 |                                                                                                    |
|     |                                                   | Review and It the tolowing details for application.                                                                                                    |
|     |                                                   | Profile Imagebag                                                                                                    |
|     |                                                   | do appoint     Co.babilit     Co.babilit                                                                                                    |
|     |                                                   | Applicant Detail                                                                                                    |
|     |                                                   | ber v                                                                                                    |
|     |                                                   | In the                                                                                                    |
|     |                                                   | Nac V                                                                                                    |
|     |                                                   | 0 Na.<br>65315                                                                                                    |
|     |                                                   | Exal<br>Intelneptic com                                                                                                    |
|     |                                                   |                                                                                                    |
|     |                                                   | 40) V (Mini 1942)                                                                                                    |

| S/N | Step                                                                                                    | Screenshot                                                                                                    |
|-----|----------------------------------------------------------------------------------------------------|----------------------------------------------------------------------------------------------------|
|     |                                                                                                    | Company Detail         Company News         Extra Section Tric         Company         Company     <                                                                                                    |
| 5   | Indicate the "Cancellation<br>Effective Date" and<br>"Reason for Cancellation"                                    | Conserved Nation     Application Details to cancel Certificate of Registration and Hotel-Keeper's Licence (HLB)     TRI in the Motowing dutate.     Declamation                                                                                                    |
|     | Click on "Review Form".                                                                                           | Cancellation Details Cancellation Details Cancellation Cancellation Cancell |
| 6   | Review the form and ensure<br>that all the information<br>entered are accurate.                                   | Convert Info     Convert Info     Application Databas     Review Form     Proce review the following details carefully. You will not be able to edit these details when you proceed to the next step.     Declaration                                                                                                    |
|     | Click "Declaration".                                                                                              | Profile<br>Incompton<br>A composition<br>A composition<br>C<br>C<br>Book to Edit Deckaration D<br>Deckaration D<br>Deckaration D<br>Deckaration D<br>D<br>D<br>D<br>D<br>D<br>D<br>D<br>D<br>D<br>D<br>D<br>D                                                                                                    |
| 7   | Scroll and read all parts of<br>the declaration section<br>before ticking the check box<br>and clicking "Submit". | For a serie of the series of the series of   |

| S/N | Step                                                                                                   | Screenshot                                                                                                    |
|-----|----------------------------------------------------------------------------------------------------|----------------------------------------------------------------------------------------------------|
| 8   | Once you submit the application, the system will                                                       | We have received your application A continuation email has been sent to you.                                                                                                    |
|     | provide an acknowledgement page and                                                                    | Application Status                                                                                                    |
|     | an application number<br>which starts with "FT" (do                                                    | APPLICATION APPLICATION ID EXT. PROCESSION TIME STATUS Contribution and Hobit-Keeper's Licence IT244005876 3 working days Statement                                                                                                    |
|     | number as it will be your<br>reference number for any<br>enquiries pertaining to this<br>application). | Next Steps<br>Your application is being processed. We will send you an email when your application status changes. You can also log in below to check its status on your doubloard.<br>For application enquiries, you may contact Goldenbees Helpdeck at d3363373 or email AckGoldegeritmonitigic com sg |
|     | After the cancellation<br>application is approved, a<br>confirmation email will be<br>sent to you.     | Return to Dashboard →                                                                                                    |